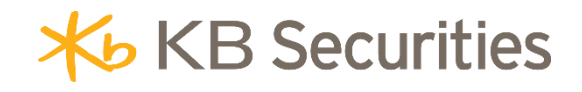

# HƯỚNG DẪN ĐẶT LỆNH ĐIỀU KIỆN MCO KB BUDDY WTS

## Μụς Ιụς

| 1. | Khái niệm                  | . 3 |
|----|----------------------------|-----|
| 2. | Mục đích                   | . 3 |
| 3. | Quy định hủy/sửa lệnh MCO  | . 3 |
| 4. | Ví dụ                      | . 4 |
| 5. | Các bước đặt lệnh          | . 6 |
| 6. | Quản lý lệnh điều kiện MCO | . 7 |

#### 1. Khái niệm

**Lệnh nhiều điều kiện (MCO)** là lệnh Mua/Bán có hiệu lực từ một đến nhiều ngày với khối lượng và giá được xác định trước. Trong đó:

- Khối lượng: Là khối lượng chứng khoán Nhà đầu tư thiết lập.
- Giá đặt: Là mức giá giới hạn Nhà đầu tư thiết lập.
- Điều kiện kích hoạt: Nhà đầu tư có thể chọn một hoặc kết hợp nhiều điều kiện với nhau.
  Bao gồm các điều kiện:
  - Theo chi số thị trường: Bao gồm chi số VN-INDEX, VN30-INDEX, HNX-INDEX, HNX30-INDEX, UPCOM-INDEX
  - Theo khối lượng khớp lệnh thị trường: Bao gồm VNI, VN30, HNX, HNX30, UPCOM
  - Theo khối lượng khớp lệnh của mã chứng khoán
  - Theo giá khớp lệnh của mã chứng khoán

## - Kiểu kích hoạt:

- Phát sinh một lần: trong thời gian hiệu lực, lệnh chỉ được kích hoạt một lần duy nhất khi thỏa mãn điều kiện.
- Khớp đủ khối lượng đặt: trong thời gian hiệu lực của lệnh, lệnh sẽ được kích hoạt nếu thỏa mãn điều kiện cho đến khi khớp đủ khối lượng.
- Ngày hết hạn: Lệnh có hiệu lực từ ngày đặt cho đến hết Ngày hết hạn hoặc cho đến khi khớp đủ khối lượng

## 2. Mục đích

Giúp nhà đầu tư đặt được lệnh theo sát một hoặc nhiều điều kiện của thị trường mà không phải mất nhiều thời gian theo dõi.

## 3. Quy định hủy/sửa lệnh MCO

- Không được phép SỬA lệnh gốc và các lệnh con đã phát sinh. Nhà đầu tư có thể HỦY lệnh gốc và đặt lại (nếu cần).
- Chỉ được phép HỦY lệnh gốc khi ở trạng thái Chờ kích hoạt hoặc Đã kích hoạt. Không được HỦY lệnh gốc trong phiên ATC.
- Khi thực hiện HỦY lệnh gốc, hệ thống sẽ hủy lệnh con đã phát sinh nếu lệnh con chưa khớp hoặc khớp 1 phần.
- Không được phép HỦY lệnh con của lệnh điều kiện MCO

- 4. Vídų
  - Ví dụ 1: Đặt lệnh MCO bán cổ phiếu khi chỉ số thị trường VNIndex giảm (sử dụng 1 điều kiện) Ngày 26/05/2025, chỉ số VNIndex đang 1,310 và đang có xu hướng điều chỉnh xuống. Nhà đầu tư (NĐT) lo ngại nếu VNI giảm xuống dưới 1,300 điểm thì khả năng thị trường sẽ giảm mạnh và cổ phiếu nhóm chứng khoán trong đó có FTS sẽ có xu hướng giảm cùng VNIndex. Với nhận định như vậy và do không có thời gian để theo dõi thị trường liên tục nên NĐT sử dụng lệnh MCO để đặt bán chốt lời 10,000 FTS với giá 37 khi chỉ số thị trường VNINDEX giảm xuống dưới 1,300 . NĐT có thể đặt lệnh điều kiện MCO như sau:

| Lệnh thường | Lệnh điều kiện: MCO 👔 🗸 🗸 |      |          |               | Lệnh mua định kỳ |   |           |           |      |          |              |         |            |      |               |            |
|-------------|---------------------------|------|----------|---------------|------------------|---|-----------|-----------|------|----------|--------------|---------|------------|------|---------------|------------|
| Mua         | Bé                        | án 🚺 |          | FTS           | 2                | × | KL tối đa | 200       |      | 70,875   | 5,680 TL vay | 50% Rtt | 10000      | 000% |               |            |
| Khối lượng  |                           |      | cl       | ni số thị tru | rờng             |   |           |           |      |          |              | Kiểu k  | ích hoạt   |      |               |            |
|             | 10,000                    | 3 +  | <u> </u> | VNI <u>6</u>  | <u> </u>         |   | 1,300     | 8         | C KL | khớp lện | h thị trường | Phát    | t sinh một | lần  | 9 🝷           |            |
| Giá đặt     |                           |      | 5        |               |                  |   |           |           |      |          | Ngày hết hạn |         |            |      |               |            |
|             | 37                        | 4 +  | Ο        | KL khóp lệr   | nh của mã        |   | 🗌 Giá k   | hớp của r | mã   |          | 30/05/2025   | 10      | -          | E    | 3án <b>11</b> | 🗌 Lưu lệnh |
|             |                           |      |          |               |                  |   |           |           |      |          |              |         |            |      |               |            |

- ✓ (1) Chọn lệnh BÁN
- (2) Mã: Nhập mã FTS
- (3) Khối lượng: Nhập khối lượng 10,000
- (4) Giá đặt: Nhập giá 37
- (5) Kích hoạt theo chỉ số thị trường: tích chọn vào ô Chỉ số thị trường
- ✓ (6) (7) (8) chọn VNI ≤ 1,300
- (9) Kiểu kích hoạt: giả sử NĐT muốn phát sinh lệnh 1 lần nên sẽ chọn "Phát sinh một lần"
- (10) Ngày hết hạn: nhập ngày hết hạn mong muốn là 30/05/2025
- ✓ (11) Nhấn BÁN, nhập mã xác thực OTP để hoàn tất.

#### Hệ thống kích hoạt lệnh như sau

- Trường hợp trong phiên giao dịch ngày 26/05/2025, chỉ số VNIndex giàm xuống 1,299.5 điểm, thỏa mãn điều kiện và lệnh được kích hoạt. Lệnh Bán 10,000 FTS giá 37 được kích hoạt và sinh lệnh con vào sàn. Giả sử lệnh khớp hết 10,000. Lúc này lệnh điều kiện gốc hoàn tất.
- Trường hợp trong phiên giao dịch ngày 26/05/2025, chỉ số VNIndex thấp nhất là 1,302 điểm, không thỏa mãn điều kiện và lệnh không được kích hoạt. Đến ngày 27/05/2025, chỉ sổ VNIndex giảm xuống 1,300, thỏa mãn điều kiện, lệnh được kích hoạt và đẩy vào sàn.
- Trường hợp tất cả ngày giao dịch từ 26/05/2025 đến 30/05/2025, chỉ số VNI không có thời điểm nào giảm xuống dưới 1,300, lệnh sẽ không được kích hoạt và hết hiệu lực vào cuối ngày 30/05/2025.

Ví dụ 2: Đặt lệnh MCO để chờ mua cổ phiếu (sử dụng đồng thời nhiều điều kiện kích hoạt)

Ngày 22/05/2025, giá khớp lệnh của cổ phiếu DXG đang là 16, Nhà đầu tư (NĐT) nhận thấy cổ phiếu DXG luôn tăng (hoặc giảm) cùng cổ phiếu DIG nhưng chậm hơn. Dựa trên phân tích đó, NĐT dự đoán khi VNIndex tăng vượt 1,300 điểm kèm khối lượng khớp lệnh thị trường lớn đạt ít nhất 800,000,000 cổ phiếu, giá cổ phiếu DIG vượt giá 16.5 kèm khối lượng khớp 20,000,000 cổ phiếu, thì sẽ phát sinh lệnh mua 10,000 DXG giá 16. NĐT có thể đặt lệnh điều kiện MCO như sau:

| Lệnh thường | Lệnh   | ı điều kiện: N | ICO 👔 🗸      | Lệnh mua đ                                 | Lệnh mua định kỳ |                              |                            |  |  |  |  |  |  |
|-------------|--------|----------------|--------------|--------------------------------------------|------------------|------------------------------|----------------------------|--|--|--|--|--|--|
| Mua         | 1      | Bán            | O DXG        | Sức mua 1,257,240,000 TL vay 0% Rtt 10000% |                  |                              |                            |  |  |  |  |  |  |
| Khối lượng  |        |                | Chỉ số thị t | rường                                      | 6                | KL khớp lệnh thị trường Kiểu | u kích hoạt                |  |  |  |  |  |  |
| -           | 10,000 | 3 +            | VNI          | •   • •                                    | – 1,300 +        | VNI - 800,000,000 + Ki       | hớp đủ khối lượng đặt 🛛 🔻  |  |  |  |  |  |  |
| Giá đặt     |        |                | KL khớp lệ   | nh của mã                                  |                  | Giá khớp của mã Ngề          | ay hết hạn                 |  |  |  |  |  |  |
| -           | 16     | 4 +            | 🕑 🔿 DIG      | x ≥ ▼                                      | - 20,000,000 +   | O DIG X > ▼ - 16.5 + 31      | 0/05/2025 7 📾 Mua 8 🗆 Luru |  |  |  |  |  |  |
|             |        |                |              |                                            | <u> </u>         |                              |                            |  |  |  |  |  |  |

- ✓ (1) Chọn lệnh MUA
- (2) Mã: Nhập mã DXG
- (3) Khối lượng: Nhập khối lượng 10,000
- (4) Giá đặt: Nhập giá 16
- (5) Điều kiện kích hoạt:
  - Chỉ số thị trường: VNI > 1,300
  - KL khớp lệnh thị trường: VNI > 800,000,000
  - KL khớp lệnh của mã: DIG ≥ 20,000,000
  - Giá khớp của mã : DIG > 16.5
- (6) Kiểu kích hoạt: giả sử NĐT muốn phát sinh lệnh đến khi khớp đủ khối lượng đặt mua nên sẽ chọn "Khớp đủ khối lượng đặt"
- (7) Ngày hết hạn: nhập ngày hết hạn mong muốn là 30/05/2025
- ✓ (8) Nhấn MUA, nhập mã xác thực OTP để hoàn tất.

#### Hệ thống kích hoạt lệnh như sau

• Trường hợp trong phiên giao dịch ngày 22/05/2025, diễn biến thị trường như sau:

| Thời điểm | Chỉ số VN | KLKL VNIndex | KLKL DIG   | Giá khớp mã  | Trạng thái kích |
|-----------|-----------|--------------|------------|--------------|-----------------|
|           | Index     | (triệu CP)   | (triệu CP) | DIG (1,000đ) | hoạt lệnh       |
| 9h45      | 1,290     | 200          | 1.5        | 16           | Chưa kích hoạt  |
| 10h00     | 1,301     | 300          | 4.5        | 16.2         | Chưa kích hoạt  |
| 10h15     | 1,298     | 350          | 8          | 16.6         | Chưa kích hoạt  |
| 10h35     | 1,305     | 400          | 14         | 16.7         | Chưa kích hoạt  |
| 10h50     | 1,309     | 700          | 21         | 16.4         | Chưa kích hoạt  |
| 11h00     | 1,310     | 800          | 23         | 16.6         | Đã kích hoạt    |

(Ký hiệu: màu xanh là đạt đủ điều kiện, màu trắng là không đạt điều kiện)

<u>Quay về mục lục</u>

- Tại thời điểm 11h00, khi tất cả điều kiện thỏa mãn. Lệnh Mua DXG khối lượng 10,000 giá
  16 sẽ được kích hoạt. Trạng thái lệnh là "Đã kích hoạt"
- Trường hợp trong phiên giao dịch từ ngày 22/05/2025 đến ngày 23/05/2025, không có thời điểm nào đồng thời cả 4 điều kiện trên thỏa mãn, lệnh sẽ không được kích hoạt, lệnh ở trạng thái "Chờ kích hoạt". Đến ngày 26/05/2025, tại thời điểm 13h15 đồng thời cả 4 điều kiện trên đều thỏa mãn, lệnh được kích hoạt, sinh lệnh con gửi vào sàn với KL 10,000, giá 16, giả sử lệnh con khớp được KL 3,000. Vào các ngày giao dịch tiếp theo, nếu đồng thời cả 4 điều kiện của lệnh MCO thỏa mãn điều kiện, lệnh điều kiện gốc sẽ tiếp tục được kích hoạt với khối lượng còn lại là 7,000 với giá 16 cho đến khi khớp đủ KL 10,000 hoặc hết hiệu lực vào cuối ngày 30/05/2025.

## 5. Các bước đặt lệnh

## \* KB Buddy WTS

- Bước 1: Nhà đầu tư đăng nhập vào https://kbbuddywts.kbsec.com.vn/
- Bước 2: Chọn Giao dịch chứng khoán/ Đặt lệnh điều kiện hoặc nhấn nút "Đặt lệnh nhanh –
  F2" ở góc bên trái màn hình.

| 🖐 Bur              | าสป <sup>าพาร</sup> Tin                                      | mới <sup>°</sup> quả tặng | g lên tới 600  | .000đ          | Thá ga ký qu | uỹ với lãi si         | uất 0%/năm | n cùng KB                  | Margin Zer | 09:11:3      | <b>31</b> 13/05, |              |              |      |        | -       | in an a          | n in    | •     |
|--------------------|--------------------------------------------------------------|---------------------------|----------------|----------------|--------------|-----------------------|------------|----------------------------|------------|--------------|------------------|--------------|--------------|------|--------|---------|------------------|---------|-------|
|                    | 🚱 Đặt lệnh cơ sở                                             |                           | .79(0.76%)     | VN30           |              | 1,383.2 11            | .16(0.81%) | HNX                        | HNX        |              | , To             | op KL giao ( | dịch trong n | gày  | Top KL | mua/bán | nước ngoài       |         |       |
| <u> </u>           | 📰 Đặt lệnh điều                                              | kiện                      | 0.00 Tý<br>ATO | 3 CP<br>*0 (0) | <b>0</b>     | 0.00 ly<br>+0 (0) Ato |            | 8,878,527 CP<br>↑65 (5) 23 |            |              | 1 🖉              | ICK          | KL GIÁ       | KH   | MÃ CK  |         | GIÁ KH R<br>6 40 | 1 MUA K | L BÁN |
| Bàng giá           | 🧭 Đặt lệnh phái                                              | sinh                      |                |                |              |                       |            |                            |            |              | 2. 🥌             | APS          | 984,90 (     |      |        |         |                  |         |       |
| ٠.                 | (🕞 Số lênh                                                   |                           |                |                | 1,372.04     |                       |            | 216.04                     |            |              | 3. 👩             | ) IDJ        | 770,20       |      |        |         |                  |         |       |
| Giao dịch<br>chứng | 🖉 🖉 Đăng ký quyề                                             | 14h 15h                   | 9h 10h         |                |              |                       | 9h 1       |                            |            | 4. 🥌<br>5. 🐽 | ) CEO            | 657,70 1     | 3.20 -       |      |        |         |                  |         |       |
| khoán              | Cuy Xác nhận lệnt                                            |                           | -              | HOSE 👻         | VN30 👻       | HN                    |            | HNX30                      | UPC        |              |                  |              |              | Chứ  | TPD    | N       |                  | < 🔊     | φφ    |
| 6,                 | ్రా Trái phiếu chuyển đối<br>(ద్రీ, Chuyến khoản chứng khoán |                           | Sàn            |                | Téna         |                       |            | Duri                       | mua        |              |                  |              | Khóp         | lênh |        |         |                  | Dư      | bán   |
| Giao dịch          |                                                              |                           |                | тс             |              | Giá 3                 | KL 3       | Giá 2                      | KL 2       | Giá 1        | KL 1             | Giá          |              |      |        | Giá 1   | KL 1             | Giá 2   | KL 2  |
| tien               |                                                              |                           | 58.00          | 62.30          |              |                       |            | 62.30                      | 3,10       | 62.40        |                  |              |              |      |        |         | 2,00             | 62.60   | 1,3   |
| <b>E</b>           | SAB                                                          |                           | 46.00          | 49.45          |              | 49.55                 | 1,30       | 49.60                      | 2,30       | 49.65        | 30               |              |              |      | 0.40%  | 49.70   | 2,30             | 49.75   |       |
| Quán lý            | 🔲 СТБ                                                        |                           |                | 37.85          |              | 38.00                 | 67,90      | 38.05                      | 33,90      | 38.10        | 20,80            |              |              |      |        | 38.15   | 20,60            | 38.20   | 117,0 |
| tài khoán          | NKG                                                          |                           | 11.50          | 12.35          |              | 12.40                 | 125,50     | 12.45                      | 62,20      | 12.50        | 53,60            |              | 78,60        |      |        | 12.55   | 122,80           | 12.60   | 91,3  |
|                    | SSI                                                          |                           | 21.60          | 23.20          |              | 23.35                 |            | 23.40                      |            | 23.45        | 425,10           |              | 1,496,20     |      |        |         | 251,70           |         |       |
| - 60               | DXG                                                          |                           |                | 16.30          |              | 16.35                 | 7,90       | 16.40                      | 7,10       | 16.50        | 19,30            |              |              |      |        | 16.55   | 12,70            | 16.60   | 169,4 |
|                    | 🔲 ТСВ                                                        |                           | 27.35          | 29.40          |              | 29.40                 | 134,40     | 29.45                      |            | 29.50        |                  |              |              |      |        | 29.55   |                  | 29.60   |       |
|                    | PNJ                                                          |                           |                | 78.60          |              | 79.00                 | 4,50       | 79.40                      | 1,10       | 79.50        | 1,70             |              | 28,80        |      |        | 79.60   | 60               | 79.70   | 3     |
|                    | GMD                                                          |                           |                | 53.90          |              | 54.30                 |            | 54.50                      |            | 54.90        |                  |              | 106,70       |      |        |         |                  |         | 14,6  |
|                    |                                                              |                           |                |                |              |                       |            |                            |            |              |                  |              |              |      |        |         |                  |         |       |

- Bước 3: Chọn tiểu khoản giao dịch, chọn tab Lệnh điều kiện, chọn Lệnh MCO

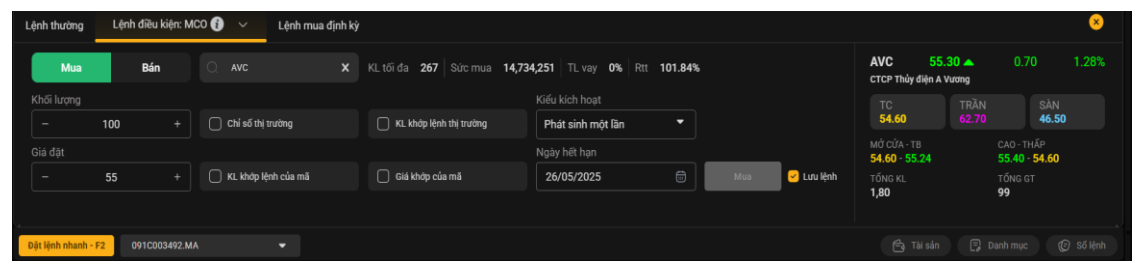

- Bước 4: Nhập thông tin của lệnh
  - Chọn lệnh Mua/Bán
  - o Nhập **Mã**
  - Nhập Khối lượng
  - o Nhập Giá đặt
  - Chọn và nhập 1 hoặc nhiều Điều kiện kích hoạt:

- Chỉ số thị trường
- KL khớp lệnh thị trường
- KL khớp lệnh của mã
- Giá khớp của mã
- o Chọn Kiểu kích hoạt
- Nhập Ngày hết hạn
- o Nhấn Mua/Bán
- Bước 5: Tại màn hình Xác nhận lệnh, nhập mã xác thực OTP để hoàn tất.

## 6. Quản lý lệnh điều kiện

## \* KB Buddy WTS

Nhà đầu tư có thể tra cứu, theo dõi các lệnh điều kiện MCO trên kênh KB Buddy WTS tại mục

#### Giao dịch chứng khoán/Sổ lệnh/Quản lý lệnh điều kiện.

- Có thể lọc theo các tiêu chí: Lệnh (mua/bán), loại lệnh điều kiện và Trạng thái

|                             | Ső li | ệnh thường  | l Quản | lý mua định k | sý C   | Quản lý lệnh ( | điều kiện |          |         |          |                   |              |          |       |             |            |                 |                          |
|-----------------------------|-------|-------------|--------|---------------|--------|----------------|-----------|----------|---------|----------|-------------------|--------------|----------|-------|-------------|------------|-----------------|--------------------------|
| <b>8</b> .                  |       | .ệnh: Tất c | i ~    |               | Tất cả |                |           | : Tất cả | Tra     | ι εύν    |                   |              |          |       | ţţ          | <b>.</b>   | Hủy lệnh c      | lã chọn                  |
| Giao dịch<br>chứng<br>khoán |       | Xem<br>Xem  |        | Mã<br>AVC     |        | Lệnh ĐK<br>MCO | KL<br>500 | өккн     | Biên KH | Bước giá | Giá đặt<br>55,000 | Giá chốt lời | Giá dừng | SL DK | Biên độ giá | Biên độ KL | Loại lệnh<br>LO | Trọng thái<br>Hẽt hiệu I |
| 0,                          |       | Xem         | Hủy    | SD5           |        | мсо            | 500       |          |         |          | 8,400             |              |          |       |             |            |                 | Chờ kích l               |
| Giao dịch                   |       | Xem         | Hủy    | SD5           |        | мсо            | 500       |          |         |          | 8,400             |              |          |       |             |            |                 | Chờ kích l               |
|                             |       | Xem         | Hủy    | SD5           |        | мсо            | 500       |          |         |          | 8,400             |              |          |       |             |            |                 | Chờ kích l               |
|                             |       | Xem         | Hủy    | SD5           |        | мсо            | 500       |          |         |          | 8,400             |              |          |       |             |            |                 | Chờ kích l               |
| tài khoản                   |       | Xem         | Hủy    | SD5           |        | мсо            | 500       |          |         |          | 8,400             |              |          |       |             |            |                 | Chở kích l               |

- Chọn **"Hủy"** nếu Khách hàng muốn Hủy lệnh gốc (đối với các lệnh được phép Hủy)
- Chọn "**Xem**" để xem thông tin chi tiết lệnh gốc và lệnh kích hoạt.

| Thông tin chi tiết       |                 |             |         |                                  |           |             |            | ×  |  |  |
|--------------------------|-----------------|-------------|---------|----------------------------------|-----------|-------------|------------|----|--|--|
| Thông tin lệnh gốc       |                 |             |         |                                  |           |             |            |    |  |  |
| Lệnh ĐK                  |                 | мсо         | Điều k  | tiện kích hoạt                   |           |             |            |    |  |  |
| Tiểu khoản               |                 | MA          |         | Chỉ số thị trườ                  |           | v           | 'NI> 1,200 |    |  |  |
| Loại lệnh                |                 | Mua         |         | Khối lượng kh                    | ướp lệnh: |             | GMD> 10    |    |  |  |
| Mã chứng khoán           |                 | HPG         |         | Khối lượng khớp lệnh thị trường: |           |             |            |    |  |  |
| Giá đăt (x1000)          |                 | 25.8        |         | Giá khớp của                     | HCM       | HCM> 10,000 |            |    |  |  |
| Khối lượng               |                 | 200         | Ngày    | Ngày hết hạn 23/05/2             |           |             |            |    |  |  |
|                          | -1 (            | 200         | Trạng   | Trạng thái lệnh gốc Hoàn tất     |           |             |            |    |  |  |
| Kiểu kích hoạt           | Phat s          | inh một lần |         |                                  |           |             |            |    |  |  |
| Thông tin lệnh kích hoạt | Lệnh kích hoạt  | thành công  |         |                                  |           |             |            | ţĴ |  |  |
| Mã M/B G                 | iá đặt Giá khớp | KL đặt      | KL khớp | KL còn lại                       | KL đã hủy | Trạng thái  | Loại lện   | h  |  |  |
| HPG Mua 2                | 25,800 25,800   | 200         | 200     | 0                                |           | Khớp hết    | LO         | 1  |  |  |

<u>Quay về mục lục</u>